### Online Portal Review Please note: Check-ins may only be viewed on the app.

## When logging in you'll be directed to your "Home" page. It lists the following: <u>HOME PAGE</u>

- Current Balance: listed just below your name
- Club Announcements: be sure to view announcements from Body Zone
- My Events: classes or programs you've registered for
- Note: if you are the primary account holder, select the drop-down menu to the right of your name (highlighted in yellow to the right) to navigate to different family members' profiles.

| O bodyzone.clubautomation.cc | om/member/index                              | 🖈 🗖 💩 Incognito 🗄                   |
|------------------------------|----------------------------------------------|-------------------------------------|
| Body Zone Sports and We      | Time<br>Remaining: Cart (1) Log Out<br>00:00 |                                     |
|                              |                                              | Welcome, Test!                      |
|                              |                                              | Logout                              |
| 😤 Home                       |                                              |                                     |
| View My Info                 | Welcome, Test Member                         |                                     |
| 🕉 Classes                    | Test Member V                                | Test Monthly Membership \$0.00      |
| \Xi Programs                 | Member                                       |                                     |
| 🐨 Packages                   | Current Balance                              |                                     |
| View My Statement            | House Charge mail bill                       |                                     |
| Pay my Bill                  |                                              |                                     |
| Gift Cards                   | CLUB ANNOUNCEMENTS                           | MY EVENTS Next 7 days               |
| Account Access               |                                              |                                     |
| A Notifications              |                                              | 15 Aqua Fit<br>10:00am -<br>10:45am |
| Contact Us                   |                                              |                                     |
|                              |                                              | MY REGISTRATIONS                    |

DY ZONE Body Zone Sports and Wel

#### **ONLINE PORTAL TABS**

Located on the left side of the online portal are the various tabs you will use to access your account profile information, view your statement, and make a payment. Below is the list of tabs you can access through your online portal.

- Home: This will navigate you back to the "Home" page screen outlined above
- View My Info: View personal info and update address, email and <u>change your</u> password!
- Classes: links to register for classes (group fitness, aqua fitness, lap swimming, etc)
- Programs: links to register for Body Zone's many programs (Swim School, School of Hoops, Learn To Skate, camps, etc)
- Packages: View active packages (NOTE: you can only buy packages on the app or at Guest Services)
- View My Statement: Select to review charges and payments posted to your statement
- Pay my Bill: Pay the current balance or the statement balance with a credit or debit card
- Gift cards: Buy and manage gift cards here
- Account Access: Select access levels to any
- secondary/dependents linked to your account
- Notifications: Select which notifications you want to receive
- Contact Us: Email the Body Zone directly to ask a question

# Home

- 3 Classes
- ∃ Programs
- Packages
- View My Statement
- Pay my Bill
- Gift Cards
- Account Access
- Notifications
- Contact Us

Sports and Wellness Complex

### VIEW MY INFO

Select "edit" top right margin to update personal info or billing info. You can change your password here too. **REMEMBER: Your email address is always your username.** 

| 5                                                                             | Pay my Bill    |                                                       |                                    |                  | ~                                                                  |                  |  |  |  |  |
|-------------------------------------------------------------------------------|----------------|-------------------------------------------------------|------------------------------------|------------------|--------------------------------------------------------------------|------------------|--|--|--|--|
| =                                                                             | Gift Cards     | PERSONAL INFORMATION                                  |                                    |                  |                                                                    |                  |  |  |  |  |
|                                                                               | Account Access | Name                                                  | Test Member                        | Phone Number     | (222) 222-2222 [C]<br>(888) 222-4444 [E] (Dwayne the Rock, Friend) |                  |  |  |  |  |
|                                                                               | Notifications  | Access Card<br>Gender                                 | -not set-<br>Female                | Email            | test@member.com                                                    |                  |  |  |  |  |
| 1                                                                             | Contact Us     | Date of Birth                                         | 09/08/1989                         | Login<br>Address | member<br>Address                                                  |                  |  |  |  |  |
|                                                                               |                | Age                                                   | 32                                 |                  |                                                                    | _                |  |  |  |  |
|                                                                               |                | MEMBERSHIP INFORMATION Test Monthly Membership \$0.00 |                                    |                  |                                                                    |                  |  |  |  |  |
|                                                                               |                |                                                       |                                    |                  |                                                                    |                  |  |  |  |  |
|                                                                               |                | BILLING IN                                            | FORMATION                          |                  |                                                                    | Edit             |  |  |  |  |
|                                                                               |                | House Charge<br>Statement Deliv<br>Tax exempt         | Mail Bill<br>ery Method None<br>No |                  |                                                                    |                  |  |  |  |  |
|                                                                               |                |                                                       |                                    |                  |                                                                    |                  |  |  |  |  |
|                                                                               |                |                                                       |                                    |                  |                                                                    |                  |  |  |  |  |
| HOW TO ACCESS YOUR ACCOUNT GOING FORWARD:                                     |                |                                                       |                                    |                  |                                                                    |                  |  |  |  |  |
| 1 Lise our applicit should be rolling out yory soon                           |                |                                                       |                                    |                  |                                                                    |                  |  |  |  |  |
| 1.0                                                                           |                |                                                       | Bout very soon.                    |                  |                                                                    |                  |  |  |  |  |
| 2. So                                                                         | can this code: |                                                       |                                    |                  |                                                                    |                  |  |  |  |  |
|                                                                               |                |                                                       |                                    |                  |                                                                    |                  |  |  |  |  |
| 回路控制<br>3. Add bodyzone.clubautomation.com to your Home Screen on your Iphone |                |                                                       |                                    |                  |                                                                    |                  |  |  |  |  |
| 4. Go to bodyzonesports.com and click the button at the top of our home page. |                |                                                       |                                    |                  |                                                                    |                  |  |  |  |  |
|                                                                               |                |                                                       |                                    |                  |                                                                    |                  |  |  |  |  |
|                                                                               |                |                                                       |                                    |                  |                                                                    |                  |  |  |  |  |
|                                                                               |                |                                                       |                                    |                  |                                                                    |                  |  |  |  |  |
|                                                                               |                |                                                       |                                    |                  |                                                                    | BRIB             |  |  |  |  |
|                                                                               |                |                                                       |                                    |                  | Sports ar                                                          | Wellness Complex |  |  |  |  |

### How To Reset A Password

Forgot your password? Need to update it? Use the following options:

1. Go to Body Zone's online portal log in page, bodyzone.clubautomation.com, and enter your username (always your email address), and click "Forgot Password."

| BODY ZENE Body Zone Sports and Wellness Complex |                                    |  |
|-------------------------------------------------|------------------------------------|--|
|                                                 | First time here? Access My Account |  |
|                                                 | Welcome!                           |  |
|                                                 | USERNAME                           |  |
|                                                 | PASSWORD                           |  |
|                                                 | Forgot password?                   |  |
|                                                 | Login                              |  |

2. If you have logged in successfully, change your account password from the Personal Information section. "View My Info" > Personal Information > Click "edit" on top right margin.

| PERSONAL                                                                  | INFORMATION                |                            |
|---------------------------------------------------------------------------|----------------------------|----------------------------|
|                                                                           |                            |                            |
| Name                                                                      | Test Member                |                            |
| Access Card                                                               | -not set-                  |                            |
| Gender                                                                    | Female ~                   |                            |
| Date of Birth                                                             | 09/08/1989                 |                            |
| Age                                                                       |                            |                            |
| Email                                                                     | test@member.com            |                            |
| Login                                                                     | member                     |                            |
|                                                                           | Change Password            |                            |
| 3. If neither of the options are successful, 610-376-2100 for assistance. | , please call Body Zone at | BOODS and Wallness Complex |